## Montefiore MYCHART

How to Refill Prescriptions Through MyChart

## <u>Website</u>

1. Log into your Montefiore MyChart account. Click on the "Medications" activity at the top of your screen OR in the Menu under the "My Record" tab as highlighted.

| MyChart   | Montefiore                                       | Your Menu                       |
|-----------|--------------------------------------------------|---------------------------------|
|           |                                                  | Q Search the menu               |
| Your Menu | 🗔 Visits 🖂 Messages 👗 Test Results 🔕 Medications | Find Care                       |
| -         |                                                  | Schedule an Appointment         |
| Welcome!  |                                                  | 🖞 E-Visit                       |
| G         | 12                                               | 🖓 View Care Team                |
|           |                                                  | Q Search for Provider           |
|           |                                                  | Communication                   |
|           |                                                  | Messages                        |
|           |                                                  | Ask a Question                  |
|           |                                                  | Letters                         |
|           |                                                  | Ask the Medical Records Departm |
|           |                                                  | My Record                       |
|           |                                                  | Visits                          |
|           |                                                  | Test Results                    |
|           |                                                  | Medications                     |

2. Click on "Request Refills" as highlighted.

| ledications                                                                                         |                                                                                                    | ÷               |
|----------------------------------------------------------------------------------------------------|----------------------------------------------------------------------------------------------------|-----------------|
|                                                                                                    |                                                                                                    |                 |
| lease review your medications and verify the                                                        | at the list is up to date. Call 911 if you have an emergency.                                                                                             |                 |
| leed to update your list of pharmacies? Go t                                                        | to Manage My Pharmacies.                                                                                                    |                 |
|                                                                                                    |                                                                                                    | Request refills |
| acetaminophen 100 mg/mL suspensio<br>Commonly known as: TYLENOL<br>() Learn more                    | n<br>Nofere medic Indications: pair e                                                                                                    |                 |
| TARGET FROM FROM FROM THE PARTY AND THE PARTY IN COMPANY FR                                         | elore meats mulcations, pain a                                                                                                    |                 |
| This prescription cannot be refilled throu                                                          | igh MyChart at this time. 🕧                                                                                                    |                 |
| This prescription cannot be refilled through                                                        | ıgh MyChart at this time. 🕧                                                                                                    |                 |
| This prescription cannot be refilled throu  Prescription Details                                    | Igh MyChart at this time. 🕧 Pharmacy Details                                                                                                    |                 |
| This prescription cannot be refilled throu  Prescription Details Documented by Marcie B Cobelli, NP | ıgh MyChart at this time. ⑦<br>Pharmacy Details<br>CVS 16921 IN TARGET - BRONX, NY - 40 W 225TH ST #50                                                    |                 |
| This prescription cannot be refilled throu  Prescription Details Documented by Marcie B Cobelli, NP | Igh MyChart at this time. ①<br>Pharmacy Details<br>CVS 16921 IN TARGET - BRONX, NY - 40 W 225TH ST #50<br>40 W 225TH ST #50, BRONX NY 10463               |                 |
| This prescription cannot be refilled throu  Prescription Details Documented by Marcie B Cobelli, NP | Igh MyChart at this time.<br>Pharmacy Details<br>CVS 16921 IN TARGET - BRONX, NY - 40 W 225TH ST #50<br>40 W 225TH ST #50, BRONX NY 10463<br>718-733-6927 |                 |

3. Click on the box next to the medication you want to refill and click "Next".

| pose prescriptions to refill.                                                                                                    |                                                                                        |                                                                                                    |  |  |
|----------------------------------------------------------------------------------------------------|----------------------------------------------------------------------------------------|----------------------------------------------------------------------------------------------------|--|--|
|                                                                                                    |                                                                                        |                                                                                                    |  |  |
| acetaminophen 100 mg/mL susp                                                                                                    | ension                                                                                 |                                                                                                    |  |  |
| This prescription cannot be refilled                                                                                                    | d through MyChart at this time                                                         | (P)                                                                                                    |  |  |
|                                                                                                    | a through my charcat this time                                                         |                                                                                                    |  |  |
|                                                                                                    |                                                                                        |                                                                                                    |  |  |
| aspirin 81 mg EC tablet<br>() Learn more                                                                                                    |                                                                                        |                                                                                                    |  |  |
|                                                                                                    |                                                                                        |                                                                                                    |  |  |
| Take 1 tablet (81 mg total) by mouth daily                                                                                                    |                                                                                        |                                                                                                    |  |  |
|                                                                                                    |                                                                                        |                                                                                                    |  |  |
| Prescription Details                                                                                                    | Refill Details                                                                         | Pharmacy Details                                                                                                    |  |  |
| Prescription Details<br>Prescribed April 13, 2021                                                                                                    | Refill Details<br>Quantity 90 tablets                                                  | Pharmacy Details<br>CVS 16921 IN TARGET - BRONX, NY - 40 W 225TH ST #50                                                                                                    |  |  |
| Prescription Details<br>Prescribed April 13, 2021<br>Approved by Manuja C Mathur, MD                                                                                                    | Refill Details<br>Quantity 90 tablets                                                  | Pharmacy Details<br>CVS 16921 IN TARGET - BRONX, NY - 40 W 225TH ST #50<br>40 W 225TH ST #50, BRONX NY 10463<br>718-733-6927                                                                           |  |  |
| Prescription Details<br>Prescribed April 13, 2021<br>Approved by Manuja C Mathur, MD                                                                                                    | Refill Details<br>Quantity 90 tablets                                                  | Pharmacy Details<br>CVS 16921 IN TARGET - BRONX, NY - 40 W 225TH ST #50<br>40 W 225TH ST #50, BRONX NY 10463<br>718-733-6927                                                                           |  |  |
| Prescription Details<br>Prescribed April 13, 2021<br>Approved by Manuja C Mathur, MD<br>olaparib 50 mg cap<br>@ Learn more                                                                                            | Refill Details<br>Quantity 90 tablets                                                  | Pharmacy Details<br>CVS 16921 IN TARGET - BRONX, NY - 40 W 225TH ST #50<br>40 W 225TH ST #50, BRONX NY 10463<br>718-733-6927                                                                           |  |  |
| Prescription Details<br>Prescribed April 13, 2021<br>Approved by Manuja C Mathur, MD<br>olaparib 50 mg cap<br>① Learn more<br>Take 50 mg by mouth once for 1 dd                                                       | Refill Details<br>Quantity 90 tablets                                                  | Pharmacy Details<br>CVS 16921 IN TARGET - BRONX, NY - 40 W 225TH ST #50<br>40 W 225TH ST #50, BRONX NY 10463<br>718-733-6927                                                                           |  |  |
| Prescription Details<br>Prescribed April 13, 2021<br>Approved by Manuja C Mathur, MD<br>olaparib 50 mg cap<br>① Learn more<br>Take 50 mg by mouth once for 1 do<br>Prescription Details                               | Refill Details<br>Quantity 90 tablets                                                  | Pharmacy Details<br>CVS 16921 IN TARGET - BRONX, NY - 40 W 225TH ST #50<br>40 W 225TH ST #50, BRONX NY 10463<br>718-733-6927                                                                           |  |  |
| Prescription Details<br>Prescribed April 13, 2021<br>Approved by Manuja C Mathur, MD<br>olaparib 50 mg cap<br>C Learn more<br>Take 50 mg by mouth once for 1 do<br>Prescription Details<br>Prescripted March 15, 2021 | Refill Details<br>Quantity 90 tablets<br>DSE<br>Refill Details<br>Quantity 30 capsules | Pharmacy Details<br>CVS 16921 IN TARGET - BRONX, NY - 40 W 225TH ST #50<br>40 W 225TH ST #50, BRONX NY 10463<br>718-733-6927<br>Pharmacy Details<br>CVS 16921 IN TARGET - BRONX, NY - 40 W 225TH ST #5 |  |  |

4. Review the medications you selected and click "Next"

| Pharmacy                                                                            |                                        |                  |
|-------------------------------------------------------------------------------------|----------------------------------------|------------------|
| Please choose how you would like to receive your refills and entr<br>prescriptions. | er any comments or concerns you have f | or your selected |
| Selected Refills                                                                    |                                        |                  |
| aspirin 81 mg EC tablet<br>+ Add comments                                           | olaparib 50 mg cap<br>+ Add comments   | $\bigcirc$       |
| Delivery Method                                                                     |                                        |                  |
| Pick up at a pharmacy                                                               |                                        |                  |
| Pharmacy Info<br>Pharmacy                                                           |                                        |                  |
| CVS 16921 IN TARGET - BRONX, NY - 40 W 225TH ST #50                                 |                                        |                  |
| Hours: Not available                                                                |                                        |                  |
| Back Next Cancel                                                                    |                                        |                  |
|                                                                                     |                                        |                  |

5. Confirm the pharmacy where you would like to pick up your refill and click Submit. \*If you would like to change the pharmacy listed, please use the "Manage Pharmacies" activity in the "Personal Information" section of MyChart (under "Account Settings)".

| aspirin 81 mg EC tablet<br>+ Add comments                     | olaparib 50 mg cap<br>+ Add comments | $\oslash$ |
|---------------------------------------------------------------|--------------------------------------|-----------|
| Delivery Details                                              |                                      |           |
| Pharmacy                                                      |                                      |           |
| CVS 16921 IN TARGET - BRONX, NY - 40 W 225TH ST #50           |                                      |           |
| BRONX NY 10463                                                |                                      |           |
| Phone number: /18-/33-092/                                    |                                      |           |
|                                                               |                                      |           |
| he following people will be able to view this message online: |                                      |           |
| ✓ Myself (Fernando L Test V)                                  |                                      |           |

6. Your request will then be submitted. If your refill request needs approval from the provider, you will see that information here.

| Ø          | Your refill request has been submitted.<br>Here is a summary of your request.                                  |   |   |  |  |  |
|------------|----------------------------------------------------------------------------------------------------|---|---|--|--|--|
| ola        | parib 50 mg cap                                                                                                | ( | 2 |  |  |  |
| E          | This refill has been sent to your doctor's office for approval before the pharmacy can fill it.                |   |   |  |  |  |
| Pha        | rmacy                                                                                                    |   |   |  |  |  |
| OW<br>BRON | 6921 IN TARGET - BRONX, NY - 40 W 225TH ST #50<br>225TH ST #50<br>IX NY 10463<br>e number: <b>718-733-6927</b> |   |   |  |  |  |
|            |                                                                                                    |   |   |  |  |  |

## Mobile:

1. Log into your Montefiore MyChart account. Click on "Medications" as highlighted below.

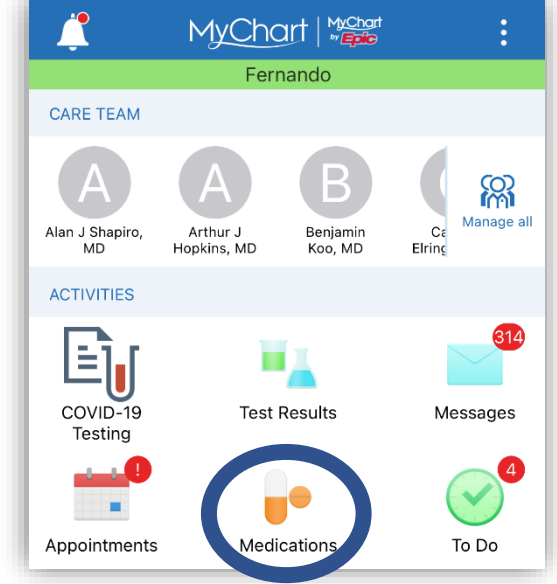

2. Click on "Request Refill" under the medication you want to refill.

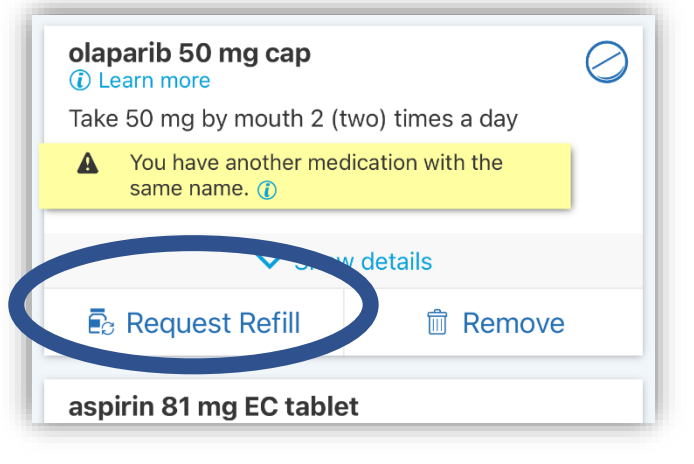

3. Click on "Next" olaparib 50 mg cap () Learn more Show details mLODIPine 10 mg tablet Commonly known as: NORVASC This prescription cannot be refilled through MyCher NEXT puproren 2. mo/mL suspension 4. Review the medications you selected and click "Next"

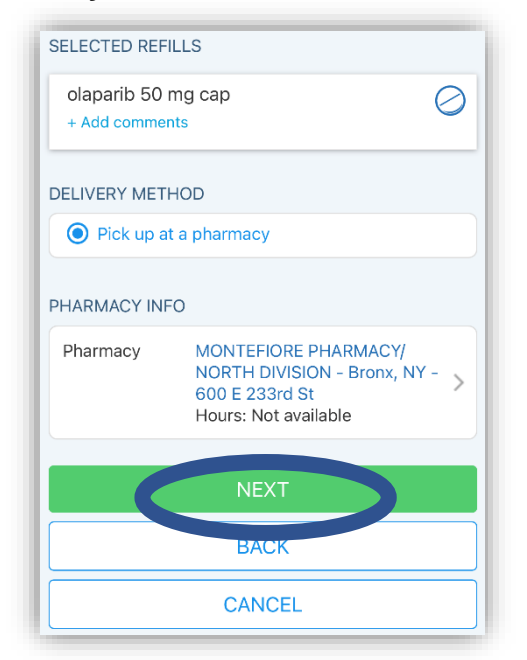

5. Confirm the pharmacy where you would like to pick up your refill and click Submit. \*If you would like to change the pharmacy listed, please use the "Manage Pharmacies" activity in the "Personal Information" section of MyChart (under "Account Settings)". Your request will then be submitted. If your refill request needs approval from the provider, you will see that information here.

| olaparib 50 mg cap<br>+ Add comments                                                                                                    |
|----------------------------------------------------------------------------------------------------|
| DELIVERY DETAILS                                                                                                    |
| Pharmacy<br>MONTEFIORE PHARMACY/ NORTH DIVISION - Bronx,<br>NY - 600 E 233rd St<br>600 E 233rd St<br>Bronx NY 10462<br>Phone number: 718-920-9631 |
| SUBMIT                                                                                                    |
| BACK                                                                                                    |
| CANCEL                                                                                                    |